## **DAFTAR GAMBAR**

| Gambar 2 - 1 Logo PT Global Inovasi Siber Indonesia                | 16 |
|--------------------------------------------------------------------|----|
| Gambar 2 - 2 Struktur Organisasi PT Global Inovasi Siber Indonesia | 16 |
| Gambar 3 - 1 Test Case                                             | 20 |
| Gambar 3 - 2 Test Automation                                       | 20 |
| Gambar 3 - 3 Test Automation                                       | 21 |
| Gambar 3 - 4 Test Automation                                       | 21 |
| Gambar 3 - 5 Test Automation                                       | 22 |
| Gambar 3 - 6 Katalon Studio                                        | 24 |
| Gambar 3 - 7 Hasil Eksekusi Test Case                              | 25 |
| Gambar 3 - 8 Hasil Eksekusi Test Case                              | 25 |
| Gambar 3 - 9 Hasil Eksekusi Test Case                              | 26 |
| Gambar 3 - 10 Hasil Eksekusi Test Case                             | 26 |
| Gambar 3 - 11 Hasil Eksekusi Test Case                             | 26 |
| Gambar 3 - 12 Hasil Eksekusi Test Case                             | 27 |
| Gambar 3 - 13 Hasil Eksekusi Test Case                             | 27 |
| Gambar 3 - 14 Tool Katalon Studio                                  | 29 |
| Gambar 4 - 1 Langkah Penggunaan Katalon Studio                     | 31 |
| Gambar 4 - 2 Langkah Penggunaan Katalon Studio                     | 31 |
| Gambar 4 - 3 Langkah Penggunaan Katalon Studio                     | 32 |
| Gambar 4 - 4 Langkah Penggunaan Katalon Studio                     | 32 |
| Gambar 4 - 5 Langkah Penggunaan Katalon Studio                     | 32 |
| Gambar 4 - 6 Langkah Penggunaan Katalon Studio                     | 33 |
| Gambar 4 - 7 Langkah Penggunaan Katalon Studio                     | 33 |
| Gambar 4 - 8 Langkah Penggunaan Katalon Studio                     | 33 |
| Gambar 4 - 9 Langkah Penggunaan Katalon Studio                     | 34 |
| Gambar 4 - 10 Hasil Pengujian otomatis                             | 34 |
| Gambar 4 - 11 Hasil Pengujian otomatis                             | 35 |
| Gambar 4 - 12 Hasil Pengujian otomatis                             | 35 |
| Gambar 4 - 13 Hasil Pengujian otomatis                             | 36 |
| Gambar 4 - 14 Hasil Pengujian otomatis                             | 36 |
| Gambar 4 - 15 Hasil Pengujian otomatis                             | 37 |
| Gambar 4 - 16 Hasil Pengujian otomatis                             | 37 |
| Gambar 4 - 17 Hasil Pengujian otomatis                             | 38 |
| Gambar 4 - 18 Hasil Pengujian otomatis                             | 38 |
| Gambar 4 - 19 Hasil Pengujian otomatis                             | 39 |
| Gambar 4 - 20 Hasil Pengujian otomatis                             | 39 |
| Gambar 4 - 21 Hasil Pengujian otomatis                             | 40 |
| Gambar 4 - 22 Hasil Pengujian otomatis                             | 40 |

| Gambar 4 - 23 Hasil Pengujian otomatis41                                                      | •      |
|-----------------------------------------------------------------------------------------------|--------|
| Gambar 4 - 24 Hasil Pengujian otomatis41                                                      |        |
| Gambar 4 - 25 Hasil Pengujian otomatis41                                                      |        |
| Gambar 4 - 26 Hasil Pengujian otomatis42                                                      |        |
| Gambar 4 - 27 Hasil Pengujian otomatis42                                                      |        |
| Gambar 4 - 28 Hasil Pengujian otomatis42                                                      |        |
| Gambar 4 - 29 Hasil Pengujian otomatis43                                                      | 5      |
| Gambar 4 - 30 Hasil Pengujian otomatis                                                        | 5      |
| Gambar 4 - 31 Hasil Pengalaman Pengguna Website Cyber Academy                                 | ;<br>) |
| Gambar 4 - 32 Hasil Pengalaman Pengguna Website Cyber Academy                                 | ;      |
| Gambar 4 - 33 Hasil Pengalaman Pengguna Website Cyber Academy                                 | ,      |
| Gambar 4 - 34 Hasil Pengalaman Pengguna Website Cyber Academy                                 | ,      |
| Gambar 4 - 35 Hasil Pengalaman Pengguna Website Cyber Academy                                 | ,      |
| Gambar 4 - 36 Hasil Pengalaman Pengguna Website Cyber Academy                                 | ;      |
| Gambar 4 - 37 Hasil Evaluasi Penggunaan Katalon Studio dalam Quality Assurance (QA) Website48 | ;      |
| Gambar 4 - 38 Hasil Evaluasi Penggunaan Katalon Studio dalam Quality Assurance (QA) Website49 | )      |
| Gambar 4 - 39 Hasil Evaluasi Penggunaan Katalon Studio dalam Quality Assurance (QA) Website49 | )      |
| Gambar 4 - 40 Hasil Evaluasi Penggunaan Katalon Studio dalam Quality Assurance (QA) Website50 | )      |
| Gambar 4 - 41 Hasil Evaluasi Penggunaan Katalon Studio dalam Quality Assurance (QA) Website50 | )      |
| Gambar 4 - 42 Hasil Evaluasi Penggunaan Katalon Studio dalam Quality Assurance (QA) Website50 | )      |
| Gambar 4 - 43 Hasil Evaluasi Penggunaan Katalon Studio dalam Quality Assurance (QA) Website51 |        |
| Gambar 4 - 44 Hasil Evaluasi Penggunaan Katalon Studio dalam Quality Assurance (QA) Website51 |        |
|                                                                                               |        |